## 地方拠点強化税制関係の申請における愛知県電子申請・届出システムでの申請方法につい て

 愛知県電子申請・届出システムのページを開き、申請したい手続きを検索します。 (https://ttzk.graffer.jp/pref-aichi)

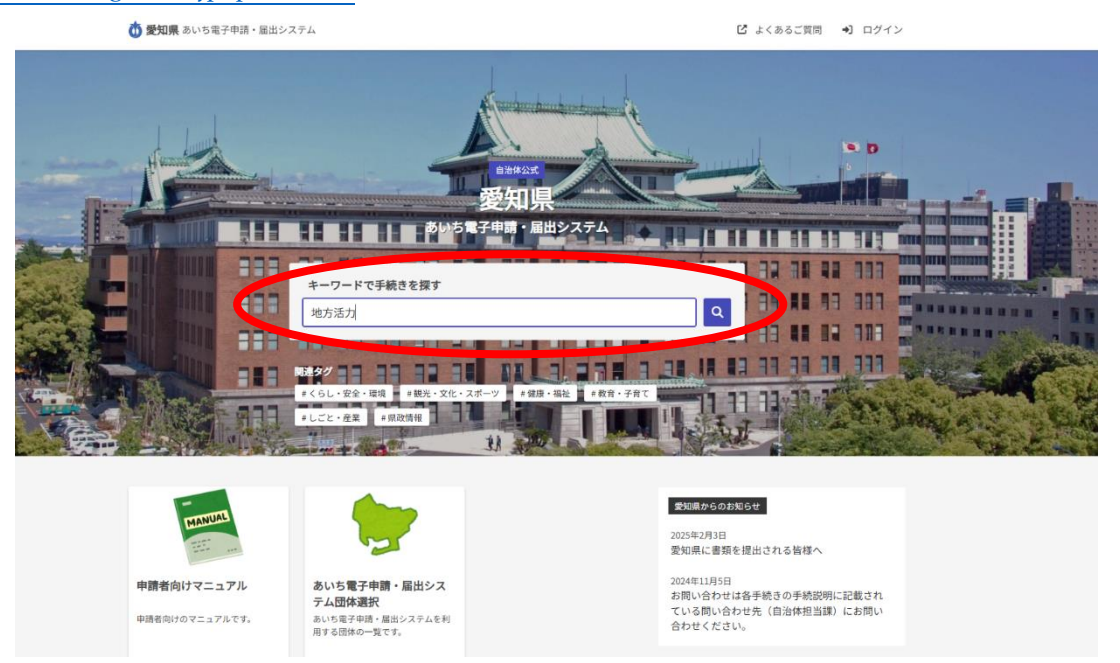

- ※ページ中段のキーワード検索から検索することが可能です。 (「地方活力」等のキーワードで検索すると当課の手続きが表示されます)
- ② 検索したら複数手続きが表示されるため、該当の手続きをクリックします。

| <b>手続きを検索する</b><br>(Q. 地方活力                                                                                                    |                                                                                                    |
|----------------------------------------------------------------------------------------------------|----------------------------------------------------------------------------------------------------|
| 校究結果:<br>全3年<br>地方活力向上地域等特定業務施設整備計画の空更<br>地方活力向上地域等特定業務施設整備計画の空更<br>地方活力向上地域等特定業務施設整備計画の認定<br>地方活力向上地域等特定業務施設整備計画の認定<br>地方活力向上地域等特定業務施設整備計画の認定<br>地方活力向上地域等特定業務施設整備計画に関す<br>地方活力向上地域等特定業務施設整備計画に関する実施<br>地方活力向上地域等特定業務施設整備計画に関する実施 | (申請<br>示うものです。<br>:申請<br>行うものです。 :申請<br>行うものです。 :承属: (二人): (二人): ((□,): (□,): ((□,): ((□,):): ((□,): ((□,): ((□,): ((□,):): ((□,): ((□,): ((□,): ((□,):): ((□,): ((□,): ((□,): ((□,):): ((□,): ((□,): ((□,): ((□,): ((□,):): ((□,): ((□,): ((□,): ((□,):): ((□,): ((□,): ((□,): ((□,):): ((□,): ((□, |

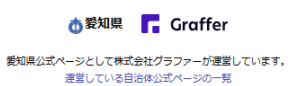

③申請手続き案内画面より、「申請リンク」をクリックして申請トップページへ移動します。

| 🝈 髪知県 あいち電子中請・届出システム                                                                                                    | <ul><li>④ 地方活力</li><li>メニュー マ</li></ul>                                                                         |
|----------------------------------------------------------------------------------------------------|----------------------------------------------------------------------------------------------------|
| 地方活力向上地域等特定業務施設整備計画の認定申請<br>地方活力向上地域等特定業務施設整備計画の認定申請を行うものです。<br>https://www.prefaichi.pr/richitsusho/zeisei/index.html<br>最終更新日2015年02月19日<br>確のための手続きか | タグから手続きを検索:<br><u>ミテストタグ ミくらし・安全・環境</u><br><u>単観光・文化・スパーツ ミ 健康・福祉</u><br><u>単数官・子育て ましごと・産業</u><br><u>単風沈情報</u> |
| この手続きは次の方を対象としています。<br>本社機能の移転・拡充にあたって、各種優遇制度等を活用する方<br>オンラインで手続きを行う                                                                                    |                                                                                                    |
| この手続きはオンラインで行うことができます。<br>申請を行う人<br>本人<br>申請リンク                                                                                                    |                                                                                                    |
| ②地方活力向上地域等特定業務施設整備計画の認定申請     [注重点     次の点にご注意の上、お手続きください。                                                                                              |                                                                                                    |
| ※ [注影] 申請内容に不僅があると受理できません。計画の申請を検討されている方は、必ず産<br>異立地通商課へ一度お問い合わせください。<br>問い合わせ先                                                                         |                                                                                                    |
| 経済産業局産業が産業立地適高建立地描導・調整グループ<br>電話番号・05356492<br>FAX 053617693                                                                                            |                                                                                                    |

- ④ 申請トップページより申請方法の選択をします。
  - 「・新規登録またはログインして申請
  - し・アカウント登録せずにメールで申請

いずれの方法でも申請することは可能です(アカウント登録をした場合、申請画面において自動で申請者名等が入力されます)。

※ここでは、アカウント登録をせずに申し込む方法を例とします。

|                  | 入力の状況<br>0 <sup>0</sup>                            |
|------------------|----------------------------------------------------|
| 愛知県の「地<br>イン由語ペー | 方活力向上地域等特定業務施設整備計画の認定申請」のオンラ<br>ジアオ                |
| 也方活力向上地          | 2 こ 7 °<br>b域等特定業務施設整備計画の認定申請を行うものです。              |
| https://ww       | w.pref.aichi.jp/ricchitsusho/zeisei/index.html     |
|                  |                                                    |
|                  | Grafferアカウントを利用する方                                 |
| ログ・              | インしていただくと、申請書の一時保存や申請履歴の確認ができます。<br>               |
|                  | 新規登録またはログインして申請                                    |
|                  | - または                                              |
| /                | Grafferアカウントを利用しない方                                |
| (                | メールアドレスの確認のみで申請ができます。<br>一時保存や申請局歴の確認など一部機能は使えません。 |
|                  |                                                    |

⑤ メールアドレスを入力すると、入力したアドレス宛に認証メールが届くので、メールに 記載されている URL をクリックします。

|                  | 入力の状況                                              |
|------------------|----------------------------------------------------|
| 愛知県の「地<br>イン申請ペー | 3方活力向上地域等特定業務施設整備計画の認定申請」のオ<br>- ジです。              |
| 也方活力向上均          | 也域等特定業務施設整備計画の認定申請を行うものです。                         |
| https://ww       | /w.pref.aichi.jp/ricchitsusho/zeisei/index.html 🖸  |
|                  | Grafferアカウントを利用する方                                 |
| ログ               | インしていただくと、申請書の一時保存や申請履歴の確認ができます。                   |
|                  | 新規登録またはログインして申請                                    |
|                  | または                                                |
|                  | Grafferアカウントを利用しない方                                |
|                  | メールアドレスの確認のみで申請ができます。<br>一時保存や申請隔應の確認など一部機能は使えません。 |
|                  |                                                    |
|                  | アカワント登録せりにメールで申請                                   |
|                  | 申請に利用するメールアドレスを入力してください。                           |
|                  | 申請用のページのリンク(URL)をお送りします。                           |
| メールア             | ドレス 🌌                                              |
| OVD DO           |                                                    |

⑥ 認証メールの URL をクリックすると、下記利用規約の画面に移動するので、チェックボ ックスにチェックを入れて「申請に進む」をクリック

|    | 070                                                                                                    |
|----|----------------------------------------------------------------------------------------------------|
| 第一 | 短県の「地方活力向上地域等特定業務施設整備計画の認定申請」のオンラ<br>へ)申請ページです.                                                              |
| 地  | ン・ロートンシンシン<br>カ活力向上地域等特定業務施設整備計画の認定申請を行うものです。<br>https://www.pref.aichi.jp/ricchitsusho/zeisei/index.html 【】 |
| I  | 利用規約をご確認ください                                                                                                 |
| 1  | 利用規約 【7】 に間察して、申請に進んでください。                                                                                   |
|    | □ 利用規約に同意する 💌                                                                                                |

⑦ 入力フォームに移動したら、必要情報を入力し、「次へ進む」をクリックします。
 (メールアドレスは登録したアドレスもしくは⑤で入力したアドレスが自動で入力されます)

| 入力フォーム         |                  |   |
|----------------|------------------|---|
| 申請者の情報         | 6                |   |
| 申請者の種別         |                  |   |
|                |                  |   |
| ④ 法人           |                  |   |
| () 団体          |                  |   |
| Q 法人を検索し       | して自動入力する         |   |
| 法人名 💩          |                  |   |
|                |                  |   |
| 法人名(カナ) 🧧      | 59 <b>8</b>      |   |
| メールアドレス        | 輸入力              |   |
| ricchitsusho@p | pref.aichi.lg.jp | × |

⑧申請者の情報を入力後、添付文書の欄に申請書等を添付し、「次へ進む」をクリックます。

| 地方活力向上地域等特定業務施設整備計画の認定申請 入力の状況                                                  | 甲腈に必要な文書を添付してください。                                 |
|---------------------------------------------------------------------------------|----------------------------------------------------|
| <u> </u>                                                                        | ▶ 11× 書ご (画)<br>※付文書の答量が大きい場合はごちらもご活用ください。         |
| 申請者 2015<br>申請者の氏名を入力してください。                                                    | <b>添付文書</b> ③ 医■<br>※付文書の容量が大きい場合はこちらもご活用ください。     |
| 郵便満号・住所(郵便満号) ◎● ◎● ◎● ◎●                                                       | ファイルを選択・・・           添付文書の容量が大きい場合はこちらもご活用ください。    |
| <ul> <li>(1) 「膨便番号から住所を入力」を押すと、住所の一部が自動入力されます。</li> <li>郵便費号・住所(住所) </li> </ul> | プァイルを選択…<br>済付文書⑤ ■■<br>お付文書の容易が大声い場合はごちられご孫用ください。 |
| <ol> <li>自動入力後、番地、マンション名、部屋番号など、住所の続きがあれば入力してください。</li> </ol>                   | 🕢 ファイルを選択…                                         |
|                                                                                 | 1内容に不備があります。内容を確認してください。                           |
| メールアドレス 🚥                                                                       | (次へ進む)                                             |
| 第441文書:1) ※                                                                     | ┛ ↓ 添付ボタンーつあたり1ファイルの登録が可能                          |

対応拡張子:pdf,docx,xlsx,pptx,zip

申請内容の確認画面へ移動したら、入力情報を確認後、「この内容で申請する」をクリックしてください。

|                               |             | 郵便番号・住所(住所) 💩 🦗                              |             |
|-------------------------------|-------------|----------------------------------------------|-------------|
| 地方活力向上地域等特定業務施設整備計画の認定申       | 請           | 愛知県名古屋市中区三の丸                                 | ∠ 編集        |
| 入力の状況                         | 100%        | 電話番号 必須                                      |             |
| 申請内容の確認                       |             | 0529546342                                   | <u>★</u> 編集 |
| 申請者の情報                        |             | メールアドレス 💩                                    |             |
|                               |             | ricchitsusho@pref.aichi.lg.jp                | ∠ 編集        |
| 申請者の種別 💩                      |             | 添付文書① 20 20 20 20 20 20 20 20 20 20 20 20 20 |             |
| 法人                            | 編集          | ①承認申請書.docx 【】                               | 編集          |
| 法人名 💩                         |             | 添付文 <u>聿</u> ⑦ 库舍                            |             |
| 愛知県庁                          | ✓ 編集        |                                              | ▲ 短传        |
| 法人名(力ナ) 🔉 🔉 🐼                 |             |                                              | ▲ 福集        |
| アイチケンチョウ                      | 編集          | 添付文書③ 在意                                     |             |
| メールアドレス 自動入力                  |             |                                              | ∠ 編集        |
| ricchitsusho@pref.aichi.lg.jp |             | 添付文書④ 在意                                     |             |
| 申請者 💩 🕱                       |             |                                              | ∠ 編集        |
| 愛知太郎                          | <u>★</u> 編集 | 添付文書③ 任意                                     |             |
| 郵便番号・住所(郵便番号) 💩 🕫             |             |                                              | ∠ 編集        |
| 4608501                       | 🗾 編集        |                                              |             |
|                               |             | この内容で申請                                      | <b>J</b> 2  |

- ⑨ 入力したメールアドレス宛に申請受付のお知らせが届いたら申請完了です。
   (申請受付のお知らせメールに記載の URL より申請内容を確認できます。)
- ⑩申請内容を確認し、内容に応じ、受理・不受理等の手続きを行います。(必要に応じて修正等のお願いをさせていただきます)